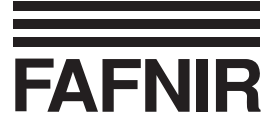

# VAPORIX

# VAPORIX Service Dongle and VAPORIX Diagnostics

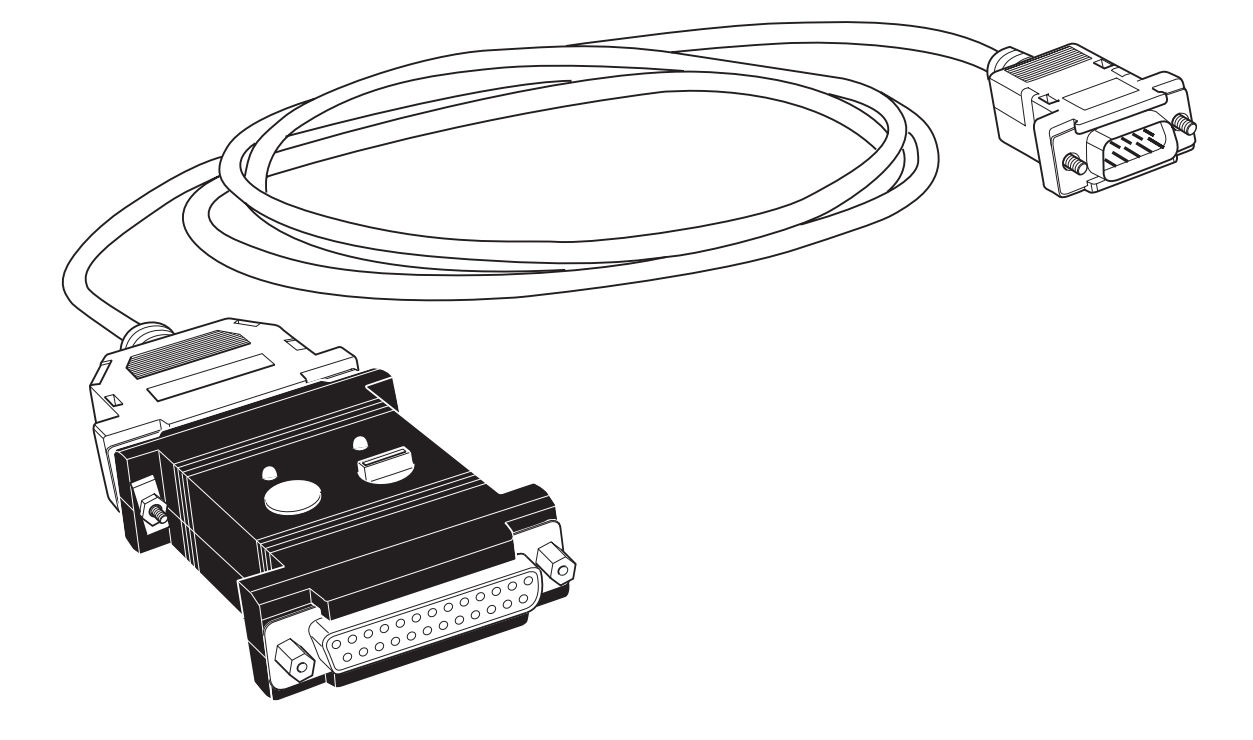

Art. No. 207082 - Edition 2016-08 - Version: 3

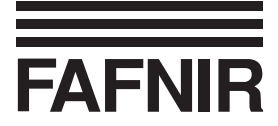

# Table of contents

| VAP | ORIX service dongle                                   | .3  |
|-----|-------------------------------------------------------|-----|
| 1   | Characteristic features of the VAPORIX service dongle | 3   |
| 2   | Safety instructions                                   | . 4 |
| 3   | Structure and function                                | . 5 |
| 4   | Connection and operation                              | . 7 |
| 5   | Technical data 1                                      | 11  |
| 6   | Overview – coding switch commands 1                   | 11  |
| VAP | ORIX diagnostics1                                     | 12  |
| 1   | Description of the VAPORIX Diagnostics program        | 12  |
| 2   | System requirements 1                                 | 12  |
| 3   | Installation 1                                        | 12  |
| 4   | Preparation 1                                         | 12  |
| 5   | Program start 1                                       | 13  |
| 6   | Representation of history data 1                      | 16  |
| 7   | Storing the history data 1                            | 18  |
| Ann | ex1                                                   | 19  |
| 1   | Licence conditions                                    | 19  |
| •   |                                                       |     |

©Copyright:

Reproduction and translation only with the written consent of the FAFNIR company. FAFNIR reserves the right to carry out product alterations without prior notice.

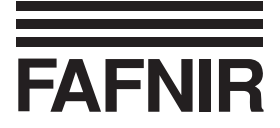

# VAPORIX service dongle

### **1** Characteristic features of the VAPORIX service dongle

The VAPORIX service dongle is needed to carry out service work on the automatic monitoring system VAPORIX, which measures, checks and evaluates vapour recovery at the fuel dispensers of filling stations.

The VAPORIX service dongle has two main functions:

- Access protection for the VAPORIX system and its configuration
- Ability to carry out services and tests on the VAPORIX system more simply

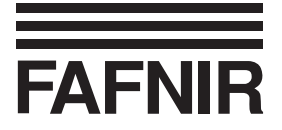

### 2 Safety instructions

The VAPORIX service dongle is used for access protection and as an operating module for servicing and testing of the automatic monitoring system VAPORIX. Use the device for this purpose only. The manufacturer shall not be liable for any form of damage resulting from improper use!

The VAPORIX service dongle was developed, manufactured and inspected in accordance with state-of-the-art technology and with recognised technical safety rules and regulations. Nevertheless, hazards may arise from the use of this device. Therefore, please observe the following safety instructions:

- Never perform any modifications, attachments or conversions on the dongle without obtaining prior consent from the manufacturer.
- Connection and operation of the device may only be carried out by expert personnel. Specialized knowledge must be obtained by undergoing regular training.
- Operators, installers and service personnel must observe all applicable safety regulations. This also applies to the local safety regulations and accident prevention regulations not mentioned in these operating instructions.
- The VAPORIX service dongle is not suitable for use in areas endangered by explosions and is only intended for use within the VAPORIX system.
- These instructions refer to the connection and operation of the service dongle only. For details of how to configure and operate the measurement analysis unit of the system VAPORIX-Control, please refer to the separate instructions for VAPORIX-Control and VAPORIX-Master.

The safety instructions in this manual are identified as follows:

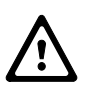

If you do not observe these safety instructions, there is a risk of accident or the VAPORIX system could be damaged.

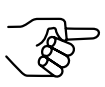

Useful information that will guarantee proper function of the system or facilitate your work.

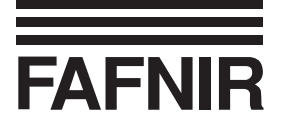

### 3 Structure and function

The VAPORIX service dongle is already linked via its 25-pole Sub-D plug (2) to the connecting cable (1) when it is delivered. The connecting cable is used to connect the dongle to the measurement analysis unit VAPORIX-Control installed in the dispenser computer. Configuration of the VAPORIX system via the VAPORIX-Master is only possible with the dongle fitted. It is therefore not possible to e.g. alter the configuration of the VAPORIX system without authorisation.

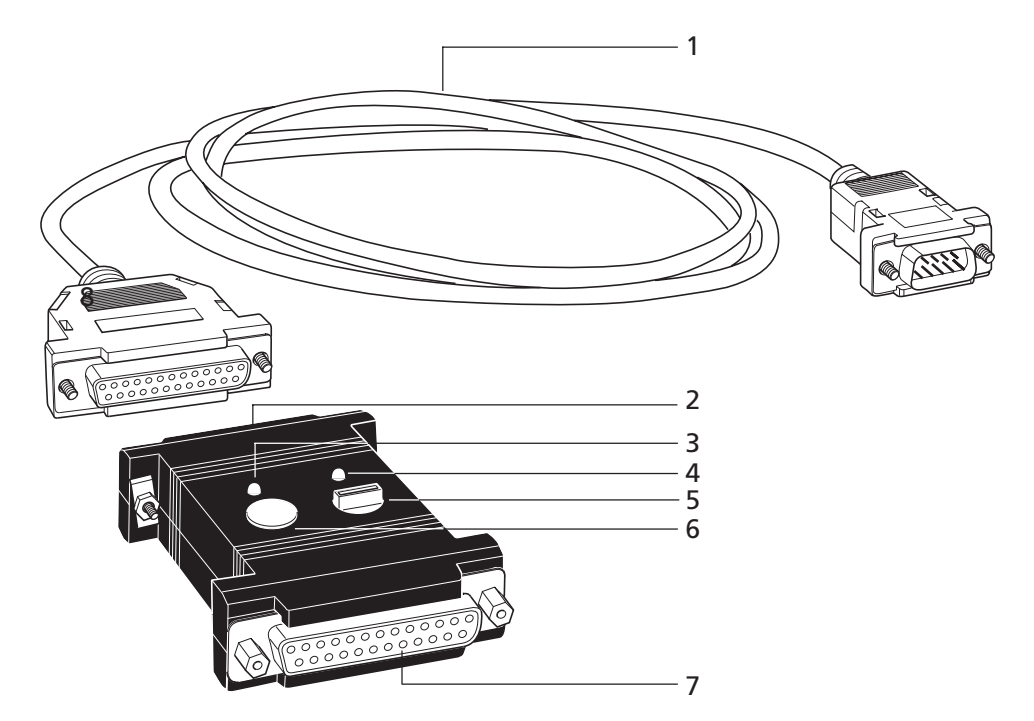

Fig. 1: VAPORIX service dongle with connecting cable

The power supply of the service dongle is guaranteed by the measurement analysis unit VAPORIX-Control. After connecting the service dongle, the green light emitting diode (LED) (4) indicates that the dongle is ready for operation.

Using the button (6) and the 10-step coding switch (5), simple service and testing work can be carried out on the VAPORIX system:

- Testing the automatic shutdown of a dispenser point
- Releasing a dispenser point that is shut down, for testing
- Resetting alarm after rectifying error

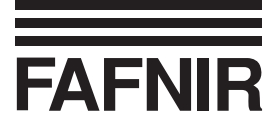

With the coding switch, the desired command is selected using a numerical code (0 to 9) and is sent to the VAPORIX system by pressing the button (see Chap. 4 "Connection and operation").

All work carried out on the VAPORIX system, which is only possible with the help of the service dongle, is registered, stored in the system and can be called up again using, for example, the optional signal display VAPORIX-Master.

The yellow LED (3) lights up when communication between the service dongle and VAPORIX-Control is established.

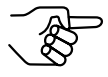

The 25-pole SUB-D socket (7) is used to connect the dongle to a computer with an installed terminal program.

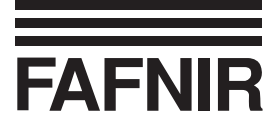

# 4 Connection and operation

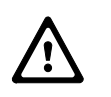

Connection and operation of the device may only be carried out by expert personnel. Operators, installers and service personnel must observe all applicable safety regulations. This also applies to the local safety regulations and accident prevention regulations not mentioned in these operating instructions.

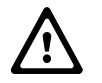

Do not fit the service dongle during a fuel transfer.

#### 4.1 Connecting the service dongle to VAPORIX-Control

For the electrical connection of the service dongle, the connecting cable's plug (8) must only be connected to the VAPORIX-Control service interface (9).

The green LED (4) on the service dongle lights up. The device is ready for operation. (See Fig. 2a, page 8)

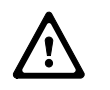

To avoid premature wearing of the contacts, the connecting cable to the VAPORIX-Control unit should always remain linked to the service dongle.

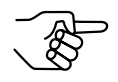

If the connecting cable has to be replaced, it can be exchanged with a standard serial interface cable (25-pole SUB-D socket on a 9-pole plug).

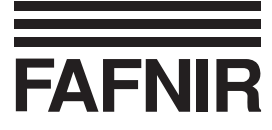

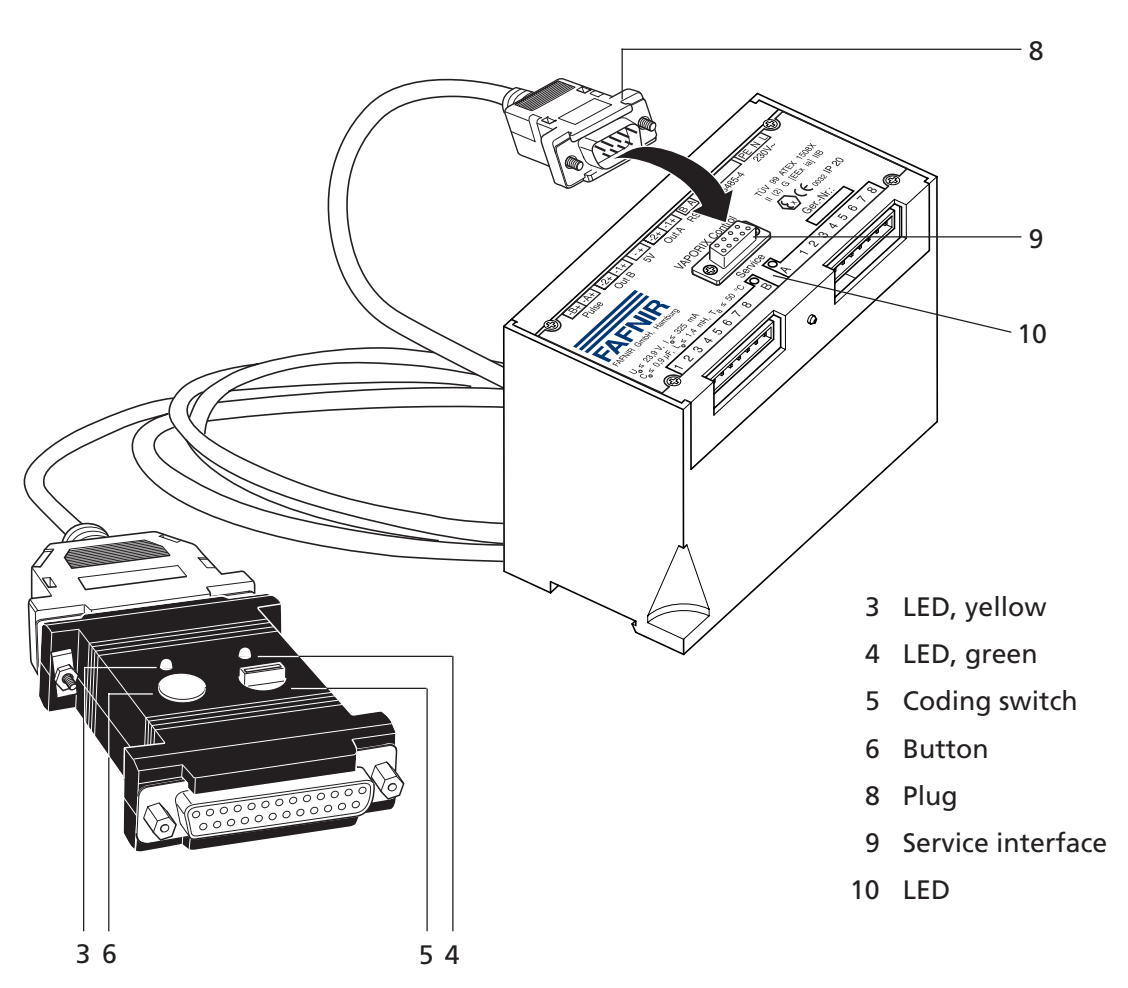

Fig. 2a: Connecting and logging in the VAPORIX service dongle

4.2 Logging in the service dongle

To ensure that the access authorisation for communication between the service dongle and VAPORIX-Control can be checked and registered, the dongle must be logged in before operation.

- 1. Turn coding switch to "0".
- 2. Press button.

The yellow LED lights up as long as the communication to VAPORIX-Control is established.

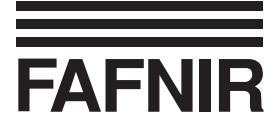

- 4.3 Testing the shutdown of the dispenser point If you want to test the triggering of an alarm and the shutdown in normal operation:
  - 1. Turn coding switch to position "1" for dispenser side A or to "2" for dispenser side B.
  - 2. Press button.

The corresponding LED "A/B" on the VAPORIX-Control unit must now flash orange instead of green. The alarm is triggered, and the 72-hour time limit begins to run.

3. Press button again.

The LED on the VAPORIX-Control unit must now flash red instead of orange and the fuel discharge of the dispenser concerned (side A or B) must be blocked.

- 4. Turn coding switch to "5" for dispenser side A or to "6" for dispenser side B in order to release the dispenser point.
- 5. To log out, turn coding switch to "9" and press button (yellow LED goes out).

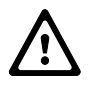

If the test shutdown is not cancelled by the service personnel within a period of 10 minutes, an automatic reset of the test shutdown is performed by the VAPORIX-Control measurement analysis unit.

4.4 Releasing a dispenser point that is shut down, for testing

If a dispenser point has been automatically shut down due to a system error, it can be temporarily released for service purposes (e.g. control measurements).

- 1. Turn coding switch to "3" for dispenser side A or to "4" for dispenser side B.
- 2. Press button.

The dispenser point is released until the dongle is logged out again.

3. To log out, turn coding switch to "9" and press button (yellow LED goes out) or perform further service activities.

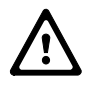

After 60 minutes, a release of the dispenser point for testing and servicing purposes is reset by the VAPORIX-Control measurement analysis unit, provided that a reset operation has not already been performed by service personnel.

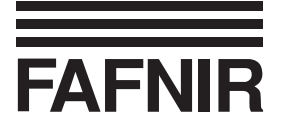

- 4.5 Resetting alarm after rectifying error If an alarm has been triggered at a dispenser point and the cause of the error has been rectified, the alarm can be reset in the VAPORIX-Control unit.
  - 1. Turn coding switch to "5" for dispenser side A or to "6" for dispenser side B.
  - 2. Press button.

The alarm and the 72-hour time limit are reset.

- 3. To log out, turn coding switch to "9" and press button (yellow LED goes out) or perform further service activities.
- 4.6 Checking the vapour recovery system

To ensure that hydrocarbons are no longer present during a dry calibration of the vapour recovery system, the manually operated terminal can be used to perform a simulation of fuel transfer. In that case the service dongle must be connected, and the coding switch must be turned to switch position "7".

The switch position also ensures that any downstream corrective control modules are deactivated for the duration of the service work.

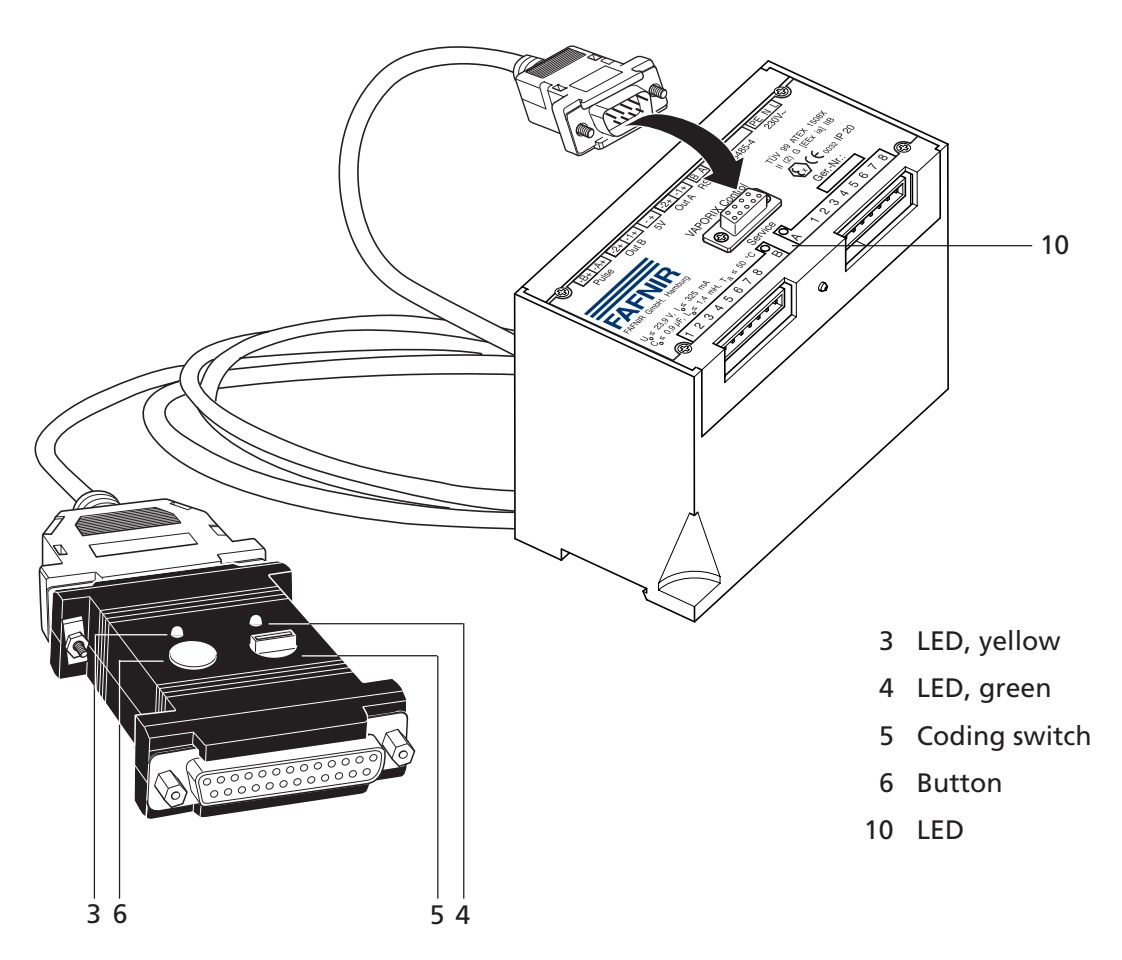

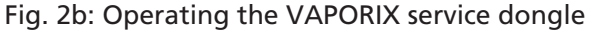

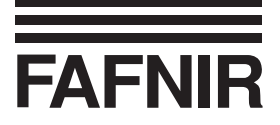

# 5 Technical data

| Dimensions:            | 80 x 55 x 20                       | [mm]                    |  |  |  |  |  |
|------------------------|------------------------------------|-------------------------|--|--|--|--|--|
| Weight(without cable): | 60 g                               |                         |  |  |  |  |  |
| Operating temperature: | -10 °C to +50 °C                   |                         |  |  |  |  |  |
| Pin assignment:        | SUB-D socket, 25-pole to PC        |                         |  |  |  |  |  |
|                        | Pin 2:                             | RxD                     |  |  |  |  |  |
|                        | Pin 3:                             | TxD                     |  |  |  |  |  |
|                        | Pin 7:                             | GND                     |  |  |  |  |  |
|                        | all further pins: not assigned     |                         |  |  |  |  |  |
|                        | SUB-D plug, 25-pole to VAPORIX-Cor |                         |  |  |  |  |  |
|                        | Pin 2:                             | TxD                     |  |  |  |  |  |
|                        | Pin 3:                             | RxD                     |  |  |  |  |  |
|                        | Pin 6:                             | +5 V supply, max. 20 mA |  |  |  |  |  |
|                        | Pin 7:                             | GND                     |  |  |  |  |  |
|                        | all further pins: not assigned     |                         |  |  |  |  |  |

# 6 Overview – coding switch commands

| Function                  | Switch position  |                  |  |  |  |  |
|---------------------------|------------------|------------------|--|--|--|--|
|                           | Dispenser side A | Dispenser side B |  |  |  |  |
| Alarm test                | 1                | 2                |  |  |  |  |
| Service release           | 3                | 4                |  |  |  |  |
| Alarm reset               | 5                | 6                |  |  |  |  |
| Simulation<br>measurement | -                | 7                |  |  |  |  |
| Login                     | 0                |                  |  |  |  |  |
| Log out                   | <u>c</u>         | )                |  |  |  |  |

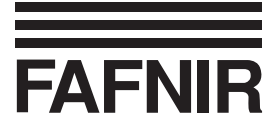

# **VAPORIX diagnostics**

### **1** Description of the VAPORIX diagnostics program

VAPORIX diagnostics is used to read out and graphically represent all the relevant history data of the filling operations for both dispenser sides. The readout data is displayed in Microsoft Excel and can be stored as an Excel file.

This manual of operating instructions assumes that you know how to operate your computer and that you also know how to use the Windows operating system, in particular with the Microsoft Excel software program.

#### 2 System requirements

- Operating system Windows 98, ME, NT, 2000, XP (Windows 95 is not supported)
- Microsoft Excel 97 or higher versions
- 3<sup>1</sup>/<sub>2</sub>" floppy disk or CD-ROM drive (for program installation)
- A free serial interface or USB interface with serial adapter for connection to the VAPORIX-Control measurement analysis unit

#### 3 Installation

- Insert the VAPORIX diagnostics floppy disk or CD-ROM into the respective drive and start the file VAPORIX-Diagnose.exe by means of a double-click in Windows Explorer or by double-clicking the menu item *Execute* in the start menu.
- Follow the instructions on the screen until the installation has been successfully completed. A restart of the Windows program is not required.
- If you have installed the program under Windows NT, 2000 or XP, the first program start must be performed by the administrator because the program installs the drivers during the first start-up, which is only possible with administrator rights.

#### 4 Preparation

Prior to the program start-up, the VAPORIX-Control measurement analysis unit must be connected via a free serial RS232 interface or USB interface with a serial adapter to a computer.

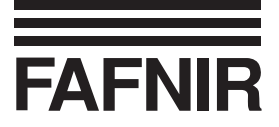

#### 5 Program start

Use the Windows function *Start -> Programs* to start the program. If you did not specify a different program group during the installation procedure, you will find the program in the program group *FAFNIR*.

| Eigene [         | Dateien Microsoft Outlook                  | Verknüpfung mit<br>acrodist.exe | Trans N & W Global T | ec                                        | intern     |
|------------------|--------------------------------------------|---------------------------------|----------------------|-------------------------------------------|------------|
| Arbeits          | platz Microsoft Internet<br>Explorer 3.024 |                                 |                      |                                           | Kunden-1   |
| Netzwerku        | mgebung Java Web Start                     |                                 |                      |                                           | Kunden-2   |
| ()<br>Internet E | xplorer VAPORIX-Diagnose                   |                                 |                      |                                           |            |
| 2                | 2                                          |                                 |                      |                                           |            |
| - E              | Programmzugriff und -standards             |                                 |                      |                                           |            |
|                  | Windows Update                             |                                 |                      |                                           |            |
| Ō                | WinZip                                     |                                 |                      |                                           |            |
|                  | Neues Office-Dokument                      |                                 |                      |                                           |            |
|                  | Office-Dokument öffnen                     |                                 |                      |                                           |            |
|                  |                                            | 🔁 Zubehör 🔹 🕨                   | 1                    |                                           |            |
| <u>8</u> 1       | Programme •                                | Adobe                           |                      |                                           |            |
| 1 😨 👚 1          | Dokumente 🕨                                | 🔄 CorelDRAW 9 🔹 🕨               |                      |                                           |            |
| ų 🖗              | Einstellungen                              | Microsoft Excel                 |                      |                                           |            |
| <b>Å</b>         | Suchen +                                   | TRADOS +                        |                      |                                           |            |
| 8 @              | Hilfe                                      | TRADOS 6.5 LSP                  |                      |                                           |            |
| ξ.               | Ausführen                                  | Filter Pack                     |                      | VAPORIX-Diagnose                          | 8          |
| 2                |                                            | *                               |                      | Ort: C:\Programme\FAFNIR\VAPORIX-Diagnose | Papierkorb |
| 20               | Beenden                                    |                                 |                      |                                           |            |
| 🔀 Start          | 265                                        |                                 |                      |                                           | DE 🗐 13:54 |

Fig. 3: Start of VAPORIX diagnostics

When the program is started for the first time, a dialog window will open up in which you must specify the COM port to be used to carry out communication with the VAPORIX-Control measurement analysis unit.

| me Port Auswahl                      | _ 🗆 ×     |  |  |  |  |  |  |  |  |  |
|--------------------------------------|-----------|--|--|--|--|--|--|--|--|--|
| Bitte wählen Sie einen COM-Port aus: |           |  |  |  |  |  |  |  |  |  |
| COM1                                 | -         |  |  |  |  |  |  |  |  |  |
|                                      |           |  |  |  |  |  |  |  |  |  |
| OK                                   | Abbrechen |  |  |  |  |  |  |  |  |  |

Select the COM port that is connected to the VAPORIX-Control measurement analysis unit.

Fig. 4: COM port selection

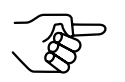

The Microsoft Excel template contains so-called macros for the purpose of preparing the diagrams. When the program is started, a window appears with appropriate warning information. Select the button "Activate macros" in order to be able to use all VAPORIX diagnostics program functions.

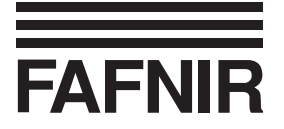

5.1 Reading out the history data

To read out and display the history data of the connected VAPORIX-Control measurement analysis unit in graphical form, select the button *Start*. However, you can also read in and display already available history data in graphical form by pressing the button *Open*.

| ∭.ss1                                | Microsoft Excel - VAPORIX-Diagnose1 |            |              |                  |                           |                |                   |                  |           |          |                        |                |  |
|--------------------------------------|-------------------------------------|------------|--------------|------------------|---------------------------|----------------|-------------------|------------------|-----------|----------|------------------------|----------------|--|
|                                      |                                     |            |              |                  |                           |                |                   |                  |           |          |                        |                |  |
|                                      |                                     |            |              |                  |                           |                |                   |                  |           |          |                        |                |  |
| ···································· |                                     |            |              |                  |                           |                |                   |                  |           |          |                        |                |  |
|                                      |                                     |            |              |                  |                           |                |                   |                  |           |          |                        |                |  |
|                                      | A                                   | В          | C            | D                | E                         | F              | G                 | H                |           | J        | K                      | <u> </u>       |  |
| 1                                    | Historie                            | VAPC       | RIX-Co       | ontrol           |                           |                |                   |                  |           |          |                        |                |  |
| 2                                    |                                     |            |              |                  |                           |                |                   |                  |           |          |                        |                |  |
| 3                                    | Seite                               |            |              |                  |                           |                |                   |                  |           |          |                        |                |  |
| 4                                    | Concorne                            | Ubracit    | Datum        | Fahlarzählar     | Potonkun <i>u</i> ozöhlor | Düaldüberata   | Mittalunart d     | Mittlere Cestemu | CK Status | Cooffue  | Kraftstafffluß         |                |  |
| 6                                    | sensorm.                            | Unizen     | Datum        | Femerzamer       | Detankungszamer           | Kucklumrate    | Rückführrate in % | in °C            | GR-Status | in l/min | in I/min               |                |  |
| 7                                    |                                     | 1          |              |                  |                           | 111 /4         | Rucklamate in A   |                  |           |          |                        |                |  |
| 8                                    | i                                   |            |              |                  | VAPORIX-Dia               | anose          |                   | X                |           |          |                        |                |  |
| 9                                    |                                     |            |              |                  |                           |                |                   |                  |           |          |                        |                |  |
| 10                                   |                                     |            |              |                  |                           | ≡              |                   |                  |           |          |                        |                |  |
| 11                                   |                                     |            |              |                  | <b>FAFNI</b>              | R              |                   |                  |           |          |                        |                |  |
| 12                                   |                                     |            |              |                  |                           |                |                   |                  |           |          |                        |                |  |
| 1.1                                  |                                     |            |              |                  | Kommunika<br>und Diogram  | tionsprogramm  | starten Starten   |                  |           |          |                        |                |  |
| 15                                   |                                     |            |              |                  |                           | inte geneneren |                   |                  |           |          |                        |                |  |
| 16                                   |                                     |            |              |                  | Datei öffnen              | und Diagramme  | e Öffnen          |                  |           |          |                        |                |  |
| 17                                   |                                     |            |              |                  | generieren                |                |                   |                  |           |          |                        |                |  |
| 18                                   |                                     |            |              |                  |                           |                |                   |                  |           |          |                        |                |  |
| 19                                   |                                     |            |              |                  |                           |                | Schliesser        | n                |           |          |                        |                |  |
| 20                                   |                                     |            |              |                  |                           |                |                   |                  |           |          |                        |                |  |
| 21                                   |                                     |            |              |                  |                           |                |                   |                  |           |          |                        |                |  |
| 22                                   |                                     |            |              |                  |                           |                |                   |                  |           |          |                        |                |  |
| 24                                   |                                     |            |              |                  |                           |                |                   |                  |           |          |                        |                |  |
| 25                                   |                                     |            |              |                  |                           |                |                   |                  |           |          |                        |                |  |
| 26                                   |                                     |            |              |                  |                           |                |                   |                  |           |          |                        |                |  |
| 27                                   |                                     |            |              |                  |                           |                |                   |                  |           |          |                        |                |  |
| 28                                   |                                     |            |              |                  |                           |                |                   |                  |           |          |                        |                |  |
| 29                                   |                                     |            |              |                  |                           |                |                   |                  |           |          |                        |                |  |
| 30                                   |                                     |            |              |                  |                           |                |                   |                  |           |          |                        |                |  |
| 31                                   |                                     |            |              |                  |                           |                |                   |                  |           |          |                        |                |  |
| 33                                   |                                     |            |              |                  |                           |                |                   |                  |           |          |                        |                |  |
|                                      | N N Date                            | n Coite A  | Datan Sait   | o P /            |                           |                |                   |                  |           |          |                        | ×              |  |
| Por                                  | it PI \Date                         | in Seite A | A Daten Selt | co /             |                           |                |                   |                  |           |          | NE                     |                |  |
| Den                                  | an.<br>Na alle an                   | as in      |              |                  | llogue en c               |                |                   |                  |           |          | ן איזען<br>האסון באסון |                |  |
|                                      | itart 🕜                             | e 51       | Corel PH     | IUTU-PAINT 9 - S | 💥 Microsoft Excel         | - VAP          |                   |                  |           |          | DEL                    | <u>↓</u> 13:56 |  |

Fig. 5: Dialog window for displaying the history data

After communication with the measurement analysis unit has been established by pressing the button *Start*, the number of data records of the filling operation history to be read out is scanned. In order to obtain an informative overview, select the 2000 data records specified in the pre-setting (max. number).

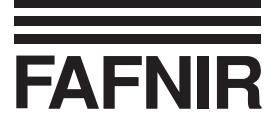

|                                            | Microsoft Excel - VAPORIX-Diagnose1 |            |               |                 |                      |                   |                   |                   |           |          |                |          |
|--------------------------------------------|-------------------------------------|------------|---------------|-----------------|----------------------|-------------------|-------------------|-------------------|-----------|----------|----------------|----------|
|                                            |                                     |            |               |                 |                      |                   |                   |                   |           |          |                |          |
|                                            |                                     |            |               |                 |                      |                   |                   |                   |           |          |                |          |
| ▼ ▼ F K U 言言言語 99 % 000 % 4% 律 評 ▼ Ø ▼ ▲ ▼ |                                     |            |               |                 |                      |                   |                   |                   |           |          |                |          |
|                                            | 0                                   | <u> </u>   | =             | <b>D</b>        | <b>_</b>             | -                 | 0                 |                   | 1         |          | LZ.            | 1.1      |
|                                            | A                                   |            |               | under and L     | E                    | F                 | G                 | H                 |           | J        | ĸ              | <b>_</b> |
| 1                                          | Historie                            | VAPU       |               | ntrol           |                      |                   |                   |                   |           |          |                |          |
| 2                                          | Seite                               |            |               |                 |                      |                   |                   |                   |           |          |                |          |
| 4                                          | Jene                                |            |               |                 |                      |                   |                   |                   |           |          |                |          |
| 5                                          | Sensornr.                           | Uhrzeit    | Datum         | Fehlerzähler    | Betankungszähler     | Rückführrate      | Mittelwert d.     | Mittlere Gastemp. | GK-Status | Gasfluß  | Kraftstofffluß |          |
| 6                                          |                                     |            |               |                 |                      | in %              | Rückführrate in % | in °C             |           | in l/min | in l/min       |          |
| 8                                          |                                     |            |               |                 |                      | X-Control  _      |                   | - Ind             |           |          |                | _        |
| 9                                          |                                     |            |               |                 | 🔛 🖄 Anzahl Date      | nsätze (1 - 2000) |                   |                   |           |          |                |          |
| 10                                         |                                     |            |               |                 |                      |                   | 2000              |                   |           |          |                |          |
| 11                                         |                                     |            |               |                 |                      | Starten           |                   |                   |           |          |                |          |
| 12                                         |                                     |            |               |                 | <u>_</u>             |                   |                   |                   |           |          |                |          |
| 14                                         |                                     |            |               |                 | bnu brauram          | In 📕 Ui           | ut Starten        |                   |           |          |                | _        |
| 15                                         |                                     |            |               |                 | Datei öffnen         | und Diagramm      |                   |                   |           |          |                |          |
| 16                                         |                                     |            |               |                 | generieren           | und Diagrammi     | Öffnen            |                   |           |          |                |          |
| 17                                         |                                     |            |               |                 |                      |                   |                   |                   |           |          |                |          |
| 19                                         |                                     |            |               |                 |                      |                   | Schliegen         |                   |           |          |                | _        |
| 20                                         |                                     |            |               |                 | Wartet auf Pro       | grammende         |                   |                   |           |          |                |          |
| 21                                         |                                     |            |               |                 |                      |                   |                   |                   |           |          |                | _        |
| 22                                         |                                     |            |               |                 |                      |                   |                   |                   |           |          |                |          |
| 24                                         |                                     |            |               |                 |                      |                   |                   |                   |           |          |                |          |
| 25                                         |                                     |            |               |                 |                      |                   |                   |                   |           |          |                |          |
| 26                                         |                                     |            |               |                 |                      |                   |                   |                   |           |          |                |          |
| 27                                         |                                     |            |               |                 |                      |                   |                   |                   |           |          |                |          |
| 20                                         |                                     |            |               |                 |                      |                   |                   |                   |           |          |                |          |
| 30                                         |                                     |            |               |                 |                      |                   |                   |                   |           |          |                |          |
| 31                                         |                                     |            |               |                 |                      |                   |                   |                   |           |          |                |          |
| 32                                         |                                     |            |               |                 |                      |                   |                   |                   |           |          |                |          |
| 33                                         | N NAR :                             | - 6-11     | Datas 6 1     | - D /           | <br>                 |                   |                   |                   |           |          |                |          |
|                                            | P P \Date                           | en seite A | A Daten Seite | eb /            |                      |                   |                   | 1.4               |           |          | NE             |          |
| -                                          |                                     | an nea l   |               |                 | Sau                  |                   |                   |                   |           |          |                | 1055     |
|                                            | start                               | C Li       | Corel PH      | UTU-PAINT 9 - P | Microsoft Excel - VA |                   | poControlDiagnose | •                 |           |          |                | ų 13:57  |

Fig. 6: Defining the number of data records

Press the button *Start* to read out the history data. In the lower section of that dialog window, you will see a status display that shows which data records are being processed.

Following the reading-out operation, the program offers the possibility of reorganizing the history memory. The data available in VAPORIX-Control is then deleted with the exception of the last 96 data entries.

Reorganization prevents identical data from being read out repeatedly.

Following the reorganization process, communication to the VAPORIX-Control measurement analysis unit is automatically terminated and Microsoft Excel generates the diagrams. The process will now be terminated. Confirm with OK.

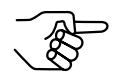

To read out further history data of the VAPORIX-Control measurement analysis unit, you must restart the VAPORIX diagnostics program using the Windows start menu. However, Microsoft Excel can remain open.

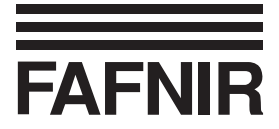

### 6 Representation of history data

The history data of both dispenser sides is displayed in each case in tabular form and as a diagram on separate worksheets. The bottom card file tabs show the dispenser side that is applicable for the data.

| icrosoft Exc<br>Datei Bearb | el - VAPO  | IRIX-Diagnos<br>cht Einfügen | se3<br>Format Extras ( | Daten Fenster ? Adob  | e PDF             |                        | _                | -         |          |                |
|-----------------------------|------------|------------------------------|------------------------|-----------------------|-------------------|------------------------|------------------|-----------|----------|----------------|
| ~ <b>D</b> 4                | 56 DA 1895 | V Pa @                       |                        |                       | A Z I duna @      | )<br>स. 100% - स्थि    |                  |           |          |                |
|                             | ≇ LQ. √    | <i>₀</i> ⊳ 4≘ Ug             |                        |                       | Z # A # [111, 3   | 8 403 100 % • 1 (2)    |                  |           |          |                |
| əl                          | • 1        | 10 • F .                     | κυ≣≣≣                  | ≣團 ፼ % 000            | \$8 \$%   ∰ f     | =   🗉 • 🖄 • <u>A</u> • |                  |           |          |                |
| A7                          | •          | = 1016                       |                        |                       |                   |                        |                  |           |          |                |
| A                           | В          | С                            | D                      | E                     | F                 | G                      | Н                |           | J        | K              |
| Historie                    | VAPO       | RIX-Co                       | ntrol                  |                       |                   |                        |                  |           |          |                |
|                             |            |                              |                        |                       |                   |                        |                  |           |          |                |
| Seite                       | A          |                              |                        |                       |                   |                        |                  |           |          |                |
| Soneornr                    | Ilbrzoit   | Datum                        | Eoblorzählor           | Botankungezählor      | Dückführrato      | Mittolwort d           | Mittlere Castern | CK Statue | Gaefluß  | Kraftetofffluß |
| Jensonn.                    | OIIIZEIU   | Datum                        | i emerzamer            | Detailkungszamer      | in %              | Rückführrate in %      | in °C            | ON-Status | in I/min | in I/min       |
| 1016                        | 16:22:08   | 16.01.2003                   | n                      | 3600                  | 96                | 121 3                  | 76               | 89        | 32.8     | 34             |
| 1016                        | 16:30:45   | 16.01.2003                   | n 0                    | 3601                  | 95                | 121,3                  | 7.5              | 89        | 29.6     | 31             |
| 1016                        | 16:35:50   | 16.01.2003                   | 0                      | 3602                  | 92                | 121,3                  | 7 4              | 109       | 28.4     | 31             |
| 1016                        | 17:31:30   | 16.01.2003                   | 0                      | 3603                  | 93                | 121                    | 7.4              | 114       | 28.8     | 30.9           |
| 1016                        | 17:56:26   | 16.01.2003                   | 0                      | 3604                  | 101               | 121.5                  | 7.3              | 75        | 34.2     | 34             |
| 1016                        | 18:16:00   | 16.01.2003                   | 0                      | 3605                  | 95                | 121.4                  | 7.1              | 88        | 32.2     | 34             |
| 1016                        | 18:24:53   | 16.01.2003                   | 0                      | 3606                  | 90                | 121.1                  | 7.1              | 111       | 30.2     | 33.5           |
| 1016                        | 19:12:49   | 16.01.2003                   | 0                      | 3607                  | 89                | 120,6                  | 7.1              | 120       | 30,2     | 33,9           |
| 1016                        | 19:44:54   | 16.01.2003                   | 0                      | 3608                  | 94                | 120,6                  | 7                | 90        | 32,3     | 34,2           |
| 1016                        | 20:11:04   | 16.01.2003                   | 0                      | 3609                  | 92                | 120,5                  | 7                | 99        | 30       | 32,5           |
| 1016                        | 21:34:29   | 16.01.2003                   | 0                      | 3610                  | 102               | 121,1                  | 7                | 64        | 31,6     | 30,9           |
| 1016                        | 05:38:15   | 17.01.2003                   | 0                      | 3611                  | 95                | 121,2                  | 5,2              | 90        | 32,2     | 33,9           |
| 1016                        | 07:26:55   | 17.01.2003                   | 0                      | 3612                  | 89                | 120,7                  | 4,9              | 106       | 30,5     | 34,2           |
| 1016                        | 08:09:36   | 17.01.2003                   | 0                      | 3613                  | 100               | 121,2                  | 5                | 68        | 34,1     | 34             |
| 1016                        | 08:30:16   | 17.01.2003                   | 0                      | 3614                  | 92                | 121                    | 5                | 98        | 31,3     | 33,9           |
| 1016                        | 10:10:10   | 17.01.2003                   | 0                      | 3615                  | 98                | 121,3                  | 4,8              | 72        | 33       | 33,8           |
| 1016                        | 10:20:48   | 17.01.2003                   | 0                      | 3616                  | 92                | 1,1                    | 5                | 101       | 31,2     | 33,8           |
| 1016                        | 11:31:58   | 17.01.2003                   | 0                      | 3617                  | 92                | 120,8                  | 5                | 97        | 31       | 33,7           |
| 1016                        | 11:38:02   | 17.01.2003                   | 0                      | 3618                  | 90                | 120,5                  | 5,2              | 105       | 30,4     | 33,9           |
| 1016                        | 12:25:01   | 17.01.2003                   | 0                      | 3619                  | 90                | 120,2                  | 5,9              | 103       | 30,8     | 34,2           |
| 1016                        | 12:31:00   | 17.01.2003                   | 0                      | 3620                  | 95                | 120,3                  | 6,1              | 86        | 31,5     | 33,1           |
| 1016                        | 12:50:49   | 17.01.2003                   | 0                      | 3621                  | 90                | 120                    | 6,4              | 109       | 30,8     | 34,2           |
| 1016                        | 12:59:53   | 17.01.2003                   | 0                      | 3622                  | 92                | 119,8                  | 6,3              | 99        | 31,1     | 33,9           |
| 1016                        | 13:05:37   | 17.01.2003                   | 0                      | 3623                  | 91                | 119,6                  | 6,5              | 108       | 31,2     | 34,4           |
| 1016                        | 13:18:58   | 17.01.2003                   | U                      | 3624                  | 101               | 120,2                  | 6,6              | /0        | 30,9     | 30,7           |
| 1016                        | 13:32:49   | 17.01.2003                   | U                      | 3625                  | 90                | 119,8                  | 6,4              | 108       | 30,6     | 34,2           |
| 1016                        | 13:37:31   | 17.01.2003                   | 0                      | 3626                  | 92                | 119,7                  | 6,5              | 106       | 28,7     | 31,1           |
| ▶ ▶ \Date                   | en Seite A | / Daten Seite                | B / Tankvorgär         | nge Seite A 🏒 Tankvor | gänge Seite B 🛛 / |                        | •                |           |          |                |
| eit                         |            |                              |                        |                       |                   |                        |                  |           |          | NF             |
| tart 1 52                   | ø 🛍 🛙      | Corel PHD                    | TO PAINT 9 . D         | Microsoft Excel       | VAP               |                        |                  |           |          |                |

Fig. 7: Representing the history data of dispenser side A in Microsoft Excel

Each line in the Microsoft Excel table corresponds to an evaluated filling operation. The meaning of the individual columns is indicated in the header.

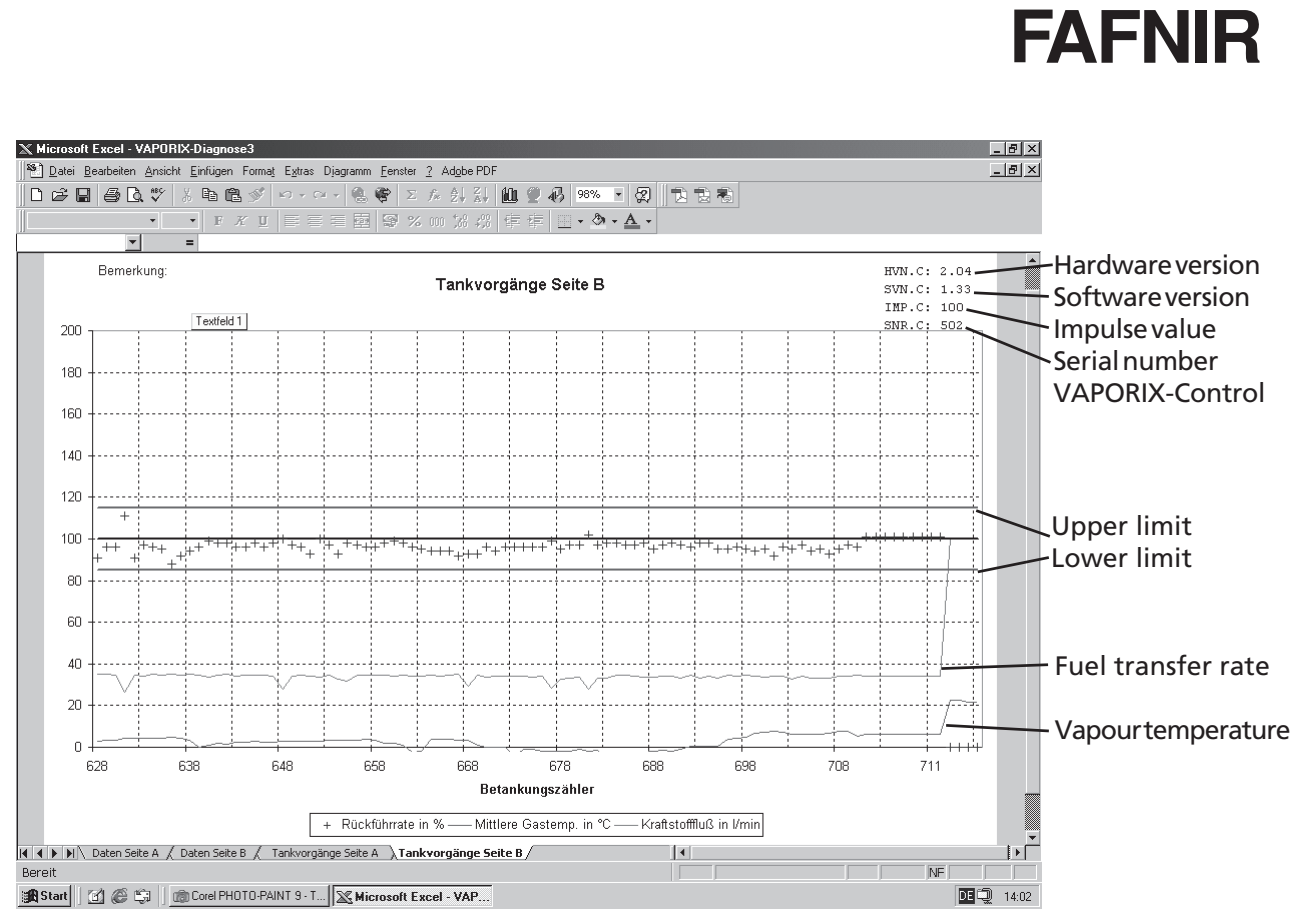

Fig. 8: Graphical representation of the history data of dispenser side B

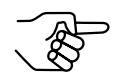

For an analysis of the displayed history data, please refer to the FAFNIR diagnostics summary (separate manual).

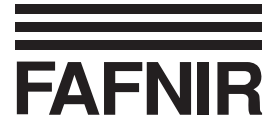

# 7 Storing the history data

When the Microsoft Excel file is stored, further information regarding the filling station location is initially scanned and included in a separate table sheet. Enter the appropriate data in the dialog window (Fig. 9).

| <u> </u>                                                    | 🛿 Microsoft Excel - VAPORIX-Diagnose3                                       |            |               |                 |                       |                 |                      |          |         |                  |          |                | _ 8 × |
|-------------------------------------------------------------|-----------------------------------------------------------------------------|------------|---------------|-----------------|-----------------------|-----------------|----------------------|----------|---------|------------------|----------|----------------|-------|
| 25                                                          | 🕙 Datei Bearbeiten Ansicht Einfügen Format Extras Daten Eenster 2 Adobe PDF |            |               |                 |                       |                 |                      |          |         |                  |          |                |       |
| □ ☞ 🗑 疊 及 ♥ 从 階 臨 ♂ ♀ · ♀ · 德 ♥ Σ ル 쉬 計 雌 ♥ 秒 100% ▼ 図 市 市市 |                                                                             |            |               |                 |                       |                 |                      |          |         |                  |          |                |       |
|                                                             |                                                                             |            |               |                 |                       |                 |                      |          |         |                  |          |                |       |
|                                                             |                                                                             |            |               |                 |                       |                 |                      |          |         |                  |          |                |       |
|                                                             | A/                                                                          |            | - 1010        | D               | F                     | F               | G                    | F        | 4       | 1                |          | K              |       |
| 4                                                           | Historia                                                                    |            |               | atrol           | L                     | 1               | 0                    | 1        | 1       |                  |          | 15             |       |
|                                                             | HISTOHE                                                                     | VAFC       |               |                 |                       |                 |                      |          |         |                  |          |                |       |
| 3                                                           | Seite                                                                       | A          |               |                 | Deterritor            |                 |                      | N        | 1       |                  |          |                |       |
| 4                                                           | 00110                                                                       |            |               |                 | Datenabrrage          |                 |                      | <u> </u> |         |                  |          |                |       |
| 5                                                           | Sensornr.                                                                   | Uhrzeit    | Datum         | Fehlerzähler    | E Die folgenden Dat   | en werden in ei | n Datenblatt übernon | nmen:    | astemp. | <b>GK-Status</b> | Gasfluß  | Kraftstofffluß |       |
| 6                                                           |                                                                             |            |               |                 | - Tankstelle          |                 |                      |          |         |                  | in l/min | in l/min       |       |
| 7                                                           | 1016                                                                        | 16:22:08   | 16.01.2003    | 0               | Ort                   |                 |                      |          | 7,6     | 89               | 32,8     | 34             |       |
| 8                                                           | 1016                                                                        | 16:30:45   | 16.01.2003    | 0               |                       |                 |                      |          | 7,5     | 89               | 29,6     | 31             |       |
| 9                                                           | 1016                                                                        | 16:35:50   | 16.01.2003    | 0               | Straise               |                 |                      |          | 7,4     | 109              | 28,4     | 31             |       |
| 10                                                          | 1016                                                                        | 17:31:30   | 16.01.2003    | 0               | Objekt-Nr.            |                 |                      |          | 7,4     | 114              | 28,8     | 30,9           |       |
| 11                                                          | 1016                                                                        | 17:56:26   | 16.01.2003    | 0               |                       |                 |                      |          | 7,3     | 75               | 34,2     | 34             |       |
| 12                                                          | 1016                                                                        | 18:16:00   | 16.01.2003    | U               | Datum                 | 21.06.2004      |                      |          | - 7,1   | 88               | 32,2     | 34             |       |
| 13                                                          | 1016                                                                        | 18:24:53   | 16.01.2003    | U               |                       |                 |                      |          | - 7,1   | 111              | 30,2     | 33,5           |       |
| 14                                                          | 1016                                                                        | 19:12:49   | 16.01.2003    | U               | ZP-Nr. Seite A        |                 |                      |          | - 7,1   | 120              | 30,2     | 33,9           |       |
| 15                                                          | 1016                                                                        | 19:44:54   | 16.01.2003    | U               | 7P-Nr Soite B         |                 |                      |          | - / -   | 90               | 32,3     | 34,2           |       |
| 10                                                          | 1016                                                                        | 20:11:04   | 16.01.2003    | 0               | ZI HVI. DEILE D       |                 |                      |          |         | 99               | 21.6     | 32,5           |       |
| 10                                                          | 1016                                                                        | 21.34.25   | 17.01.2003    | 0               | Zapfsäule —           |                 |                      |          | 52      | 04               | 20.0     | 30,9           |       |
| 19                                                          | 1010                                                                        | 03.30.15   | 17.01.2003    | 0               | Hersteller            |                 |                      |          | 19      | 106              | 30.5     | 34.2           |       |
| 20                                                          | 1016                                                                        | 08:09:36   | 17.01.2003    | 0               | True                  |                 |                      |          | 5       | 68               | 34.1     | 34             |       |
| 21                                                          | 1016                                                                        | 08:30:16   | 17.01.2003    | 0               | Тур                   | I               |                      |          | 5       | 98               | 31.3     | 33.9           |       |
| 22                                                          | 1016                                                                        | 10.10.10   | 17 01 2003    | 0               | GR-System /           |                 |                      |          | 48      | 72               | 33       | 33.8           |       |
| 23                                                          | 1016                                                                        | 10:20:48   | 17.01.2003    | 0               | Zertifikat-Nr.        | ,               |                      |          | 5       | 101              | 31.2     | 33.8           |       |
| 24                                                          | 1016                                                                        | 11:31:58   | 17.01.2003    | 0               |                       | 0               | / Abburg             |          | 5       | 97               | 31       | 33,7           |       |
| 25                                                          | 1016                                                                        | 11:38:02   | 17.01.2003    | 0               |                       | 0               | Abbrec               | nen      | 5,2     | 105              | 30,4     | 33,9           |       |
| 26                                                          | 1016                                                                        | 12:25:01   | 17.01.2003    | 0               | 3619                  | 90              | 120,2                |          | 5,9     | 103              | 30,8     | 34,2           |       |
| 27                                                          | 1016                                                                        | 12:31:00   | 17.01.2003    | 0               | 3620                  | 95              | 120,3                |          | 6,1     | 86               | 31,5     | 33,1           |       |
| 28                                                          | 1016                                                                        | 12:50:49   | 17.01.2003    | 0               | 3621                  | 90              | 120                  |          | 6,4     | 109              | 30,8     | 34,2           |       |
| 29                                                          | 1016                                                                        | 12:59:53   | 17.01.2003    | 0               | 3622                  | 92              | 119,8                |          | 6,3     | 99               | 31,1     | 33,9           |       |
| 30                                                          | 1016                                                                        | 13:05:37   | 17.01.2003    | 0               | 3623                  | 91              | 119,6                |          | 6,5     | 108              | 31,2     | 34,4           |       |
| 31                                                          | 1016                                                                        | 13:18:58   | 17.01.2003    | 0               | 3624                  | 101             | 120,2                |          | 6,6     | 70               | 30,9     | 30,7           |       |
| 32                                                          | 1016                                                                        | 13:32:49   | 17.01.2003    | 0               | 3625                  | 90              | 119,8                |          | 6,4     | 108              | 30,6     | 34,2           |       |
| 33                                                          | 1016                                                                        | 13:37:31   | 17.01.2003    | 0               | 3626                  | 92              | 119,7                |          | 6,5     | 106              | 28,7     | 31,1           | -     |
|                                                             | Date                                                                        | en Seite A | / Daten Seite | B / Tankvorgäng | ge Seite A 🏒 Tankvorg | gänge Seite B 🖊 |                      | 4        |         |                  |          |                |       |
| Ber                                                         | reit                                                                        |            |               |                 |                       |                 |                      |          |         |                  |          | NE             |       |
|                                                             | 🟦 Start 🛛 🖉 😂 📓 🚵 Corel PHOTO-PAINT 9 - D 🔀 Microsoft Excel - VAP           |            |               |                 |                       |                 |                      |          |         |                  |          |                |       |

Fig. 9: Dialog window for specification of filling-station-specific data

Afterwards, store the history data as a Microsoft Excel work book with the extension \*.xls.

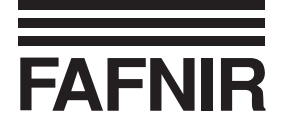

### Annex

#### **1** Licence conditions

The software and accompanying material are protected by copyright. You are not allowed to remove any copyright information from the software. FAFNIR guarantees that the data mediums (floppy disks/CD-ROM), on which the software has been recorded, are without any errors upon the time of handover to the customer. FAFNIR does not guarantee the functionality of the software. No liability shall be accepted for any damages resulting from the use or installation of the software.

All rights to the program shall remain with the manufacturer. The use of the program is permitted. The commercial utilization (sale, etc.) of the program is not permitted!

#### 1.1 Warranty limitation

The software, including its documentation, is made available as is.

Due to the fact that malfunctions can be never ruled even in the case of extensively tested software because of the large number of different computer configurations, FAFNIR shall not accept liability for any form of consequential damage arising as a result of direct or indirect use of the software or the documentation. Excluded on a unlimited basis is, above all, liability for damages resulting from lost profit, operational interruptions, loss of information and data, and damages to other software, even if these might be known to the author.

#### 1.2 Forwarding

The program is only allowed to be forwarded in unregistered form, together with all associated files, and in unchanged condition. Publications on CD-ROM within the scope of shareware collections and magazines or publications as book ware are only permitted with the consent of FAFNIR.

Manipulating, decompiling and disassembling the software and delivered files is not permitted.

#### 1.3 Miscellaneous

All product names and registered trademarks being used here shall hereby be recognised as constituting the property of their owners, regardless whether they have been identified as such or not.

The laws of the Federal Republic of Germany shall be applicable.

If one of the agreements is ineffective, this shall not affect the effectiveness of the other agreements. Effective agreements that come closest to corresponding to the meaning of the intention of the ineffective agreements to the author's advantage shall then replace the ineffective agreements.

#### FAFNIR GmbH